# **HP Photosmart 8400 series** Installationsanvisningar / Konfigurasjonsveiledning / Asennusopas

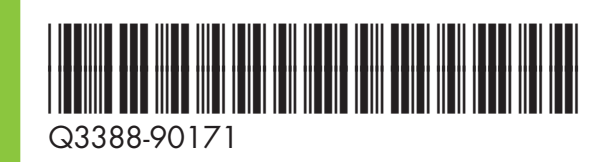

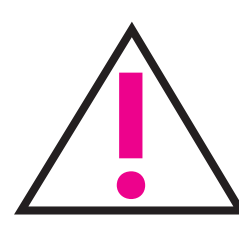

Anslut inte USB-kabeln (säljs separat) förrän du ombeds att göra det under programinstallationen.

Ikke koble til USB-kabelen (selges separat) før du får beskjed om det under installeringen av skriverprogramvaren.

Älä kytke erikseen myytävää USB-kaapelia, ennen kuin ohjelmiston asennusohjelma kehottaa tekemään niin.

- Packa upp skrivaren
- Pakk ut skriveren

Pura tulostin pakkauksestaan

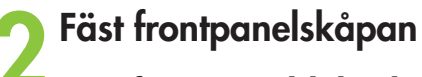

Fest frontpaneldekselet

Kiinnitä etupaneelin suojalevy

Anslut strömkabeln Liitä virtajohto

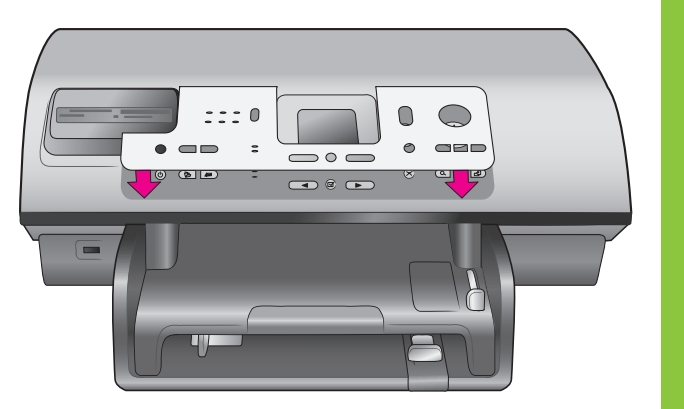

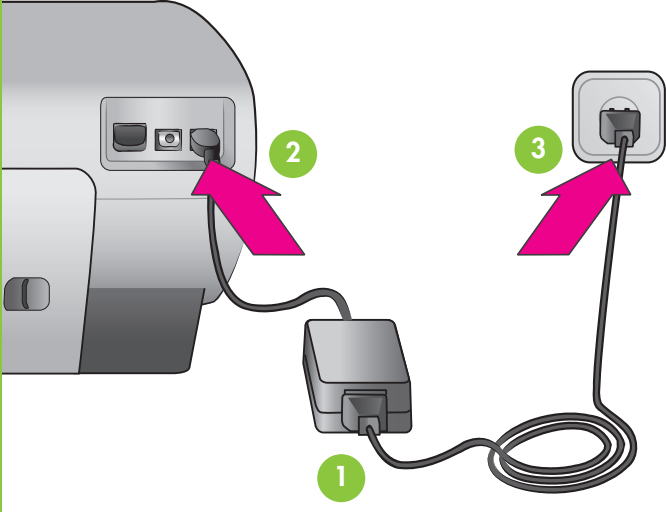

- Välj språk och land/region Velg språk og land/region Valitse kieli ja maa/alue
  - Navigeringsknappar ◀ och ▶ Navigeringsknapper ◀ og ► Siirtyminen ◀ ja ▶

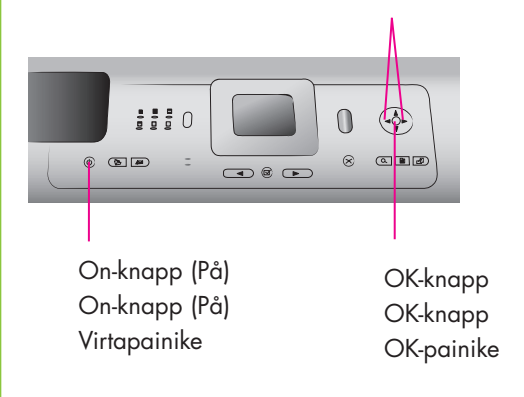

1. Tryck på ON (På) när du vill slå på skrivaren.

Ta bort all tejp och allt förpackningsmaterial inuti

Fjern all tape og pappinnpakning fra innsiden

Poista kaikki teippi ja pahvit tulostimen sisältä ja

och runt skrivaren.

ympäriltä.

og utsiden av skriveren.

- 2. När Select Language (Välj språk) visas på skärmen trycker du på ∢eller ኑ för att markera önskat språk.
- 3. Välj språket genom att trycka på OK.
- 4. Använd ( och ) och markera Yes (Ja) för att bekräfta. Tryck sedan på OK. En bekräftelseskärm visas.
- 5. När Select Country/Region (Välj land/region) visas på skärmen markerar du rätt land/region och trycker på **OK**. En bekräftelseskärm visas.

- 1. Trykk på ON (På) for å slå på skriveren.
- 2. Når Select Language (Velg språk) vises på skriverskjermen, bruker du navigeringsknappene ∢ eller ► for å velge språket du vil ha.
- 3. Trykk på OK for å velge språket.
- 4. Bruk navigeringsknappene ∢ eller ► til å velge Yes (Ja) for å bekrefte, og trykk deretter på OK. En bekreftelsesmelding vises.
- 5. Når Select Country/Region (Velg land/region) vises på skriverskjermen, velger du landet/regionen og klikker deretter på **OK**. En bekreftelsesmelding vises.

- 1. Kytke virta tulostimeen painamalla painiketta **ON** (virtapainike).
- 2. Kun tulostimen näyttöön tulee viesti Select Language (Valitse kieli), korosta haluamasi kieli painamalla ∢tai .
- 3. Valitse kieli painamalla **OK**-painiketta.
- 4. Vahvista valinta korostamalla siirtymisnäppäimien ∢ ja ► avulla vaihtoehto Yes (Kyllä) ja painamalla OK-painiketta. Näkyviin tulee vahvistusnäyttö.
- 5. Kun Select Country/Region (Valitse maa/alue) näkyy tulostimen näytössä, korosta haluamasi maa/alue ja paina **OK**-painiketta. Näkyviin tulee vahvistusnäyttö.

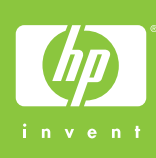

Sett inn strømledningen

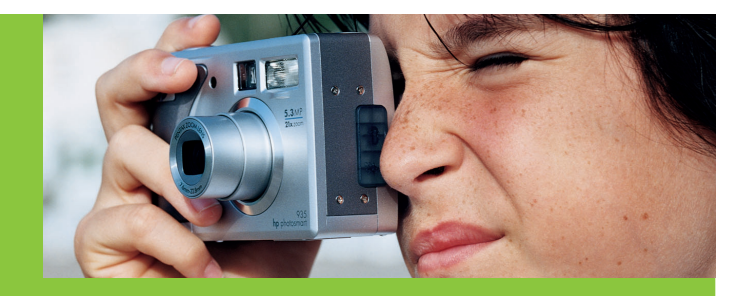

Lägg vanligt papper i 4 inmatningsfacket Legg vanlig papir i innskuffen Aseta lokeroon tavallista paperia

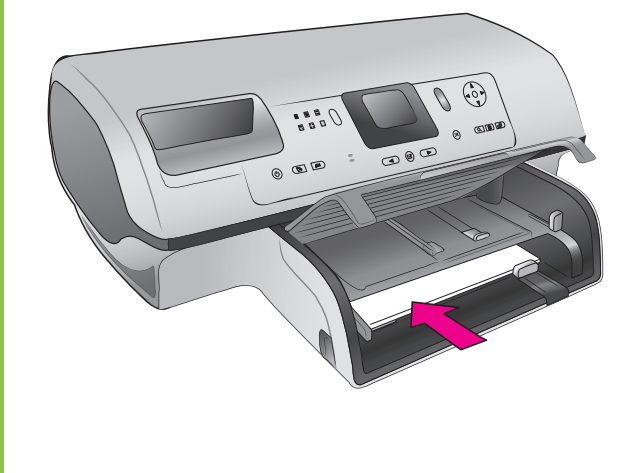

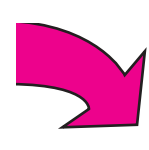

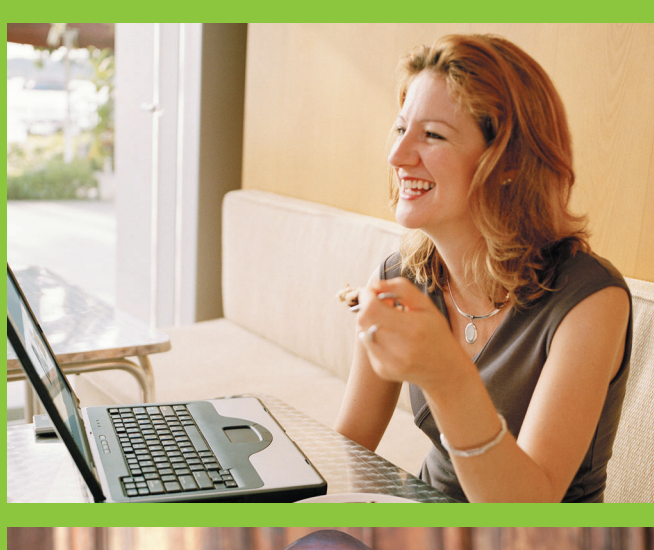

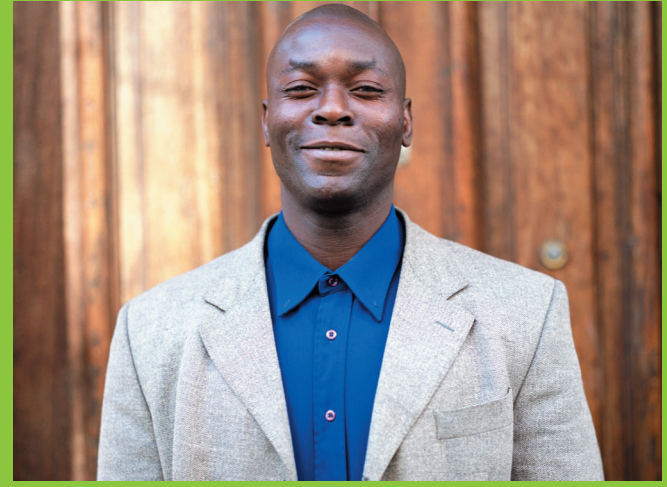

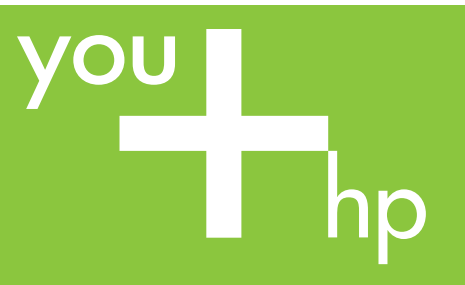

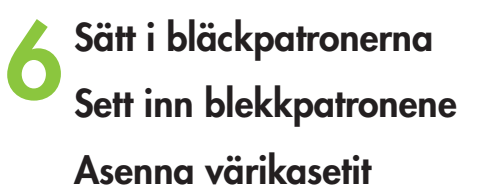

Ta inte bort bläckmunstyckena eller kopparkontakterna och undvik att vidröra dem!

Ikke berør eller fjern blekkdysene eller de kobberfargede kontaktene!

Älä koske suuttimiin tai kuparikosketuspintoihin äläkä poista

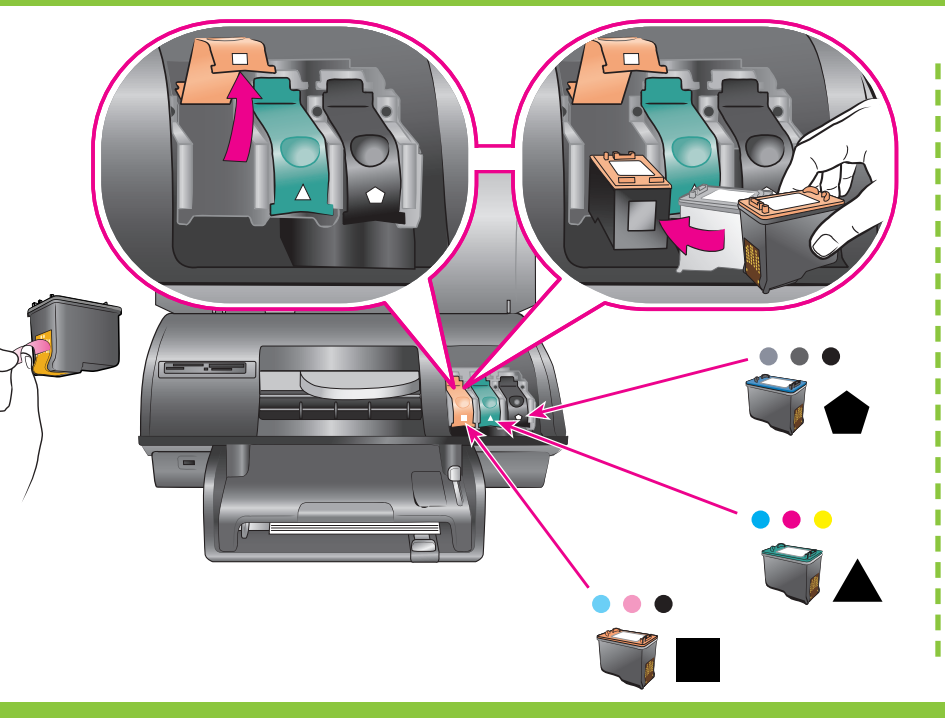

Skaffa en tillvalspatron och förvara den här. Kjøp en ekstra blekkpatron, og oppbevar den her. Hanki valinnainen värikasetti ja säilytä sitä tässä.

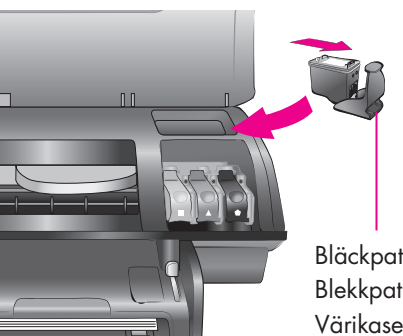

Bläckpatronskydd Blekkpatronbeskyttelse Värikasetin suojus

Installera skrivarprogrammet (endast USB) Installer skriverprogramvaren (bare USB ) Asenna tulostimen ohjelmisto (vain USB)

Standardinstallationen omfattar programvara för att visa, redigera, hantera och dela bilder. Välj bara minimal installation om du har begränsat utrymme på hårddisken.

Installation i nätverk: Om du ska installera skrivaren i ett nätverk läser du bilagan Nätverk i Referenshandboken.

Standardinstallasjonen inneholder programvare for å vise, redigere, håndtere og dele bilder. Velg bare minimumsinstallasjon hvis du har begrenset plass på harddisken.

Installering på nettverk: Hvis du skal installere skriveren på et nettverk, kan du se i tillegget Nettverk i referansehåndboken.

Normaali asennus sisältää tarvittavat ohjelmat kuvien tarkastelua, muokkaamista, hallintaa ja jakamista varten. Valitse vähimmäisasennus vain, jos kiintolevyllä ei ole riittävästi vapaata tilaa.

### Windows PC (USB)

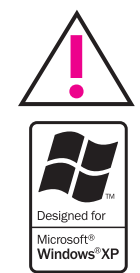

Anslut inte USB-kabeln förrän du ombeds att göra det under programinstallationen.

Ikke koble til USB-kabelen før du får beskjed om det under installeringen av skriverprogramvaren.

Älä kytke USB-kaapelia, ennen kuin ohjelmiston asennusohjelma kehottaa tekemään niin.

#### Macintosh (USB)

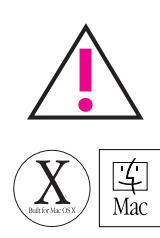

Anslut inte USB-kabeln förrän du ombeds att göra det under programinstallationen.

Ikke koble til USB-kabelen før du får beskjed om det under installeringen av skriverprogramvaren.

Älä kytke USB-kaapelia, ennen kuin ohjelmiston asennusohjelma kehottaa tekemään niin.

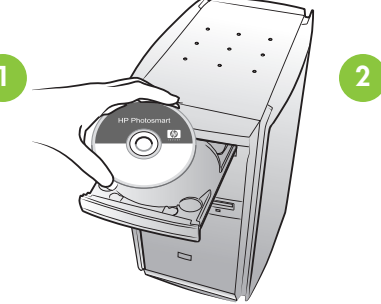

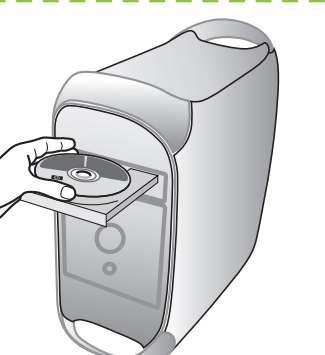

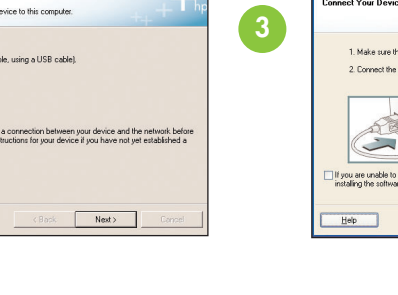

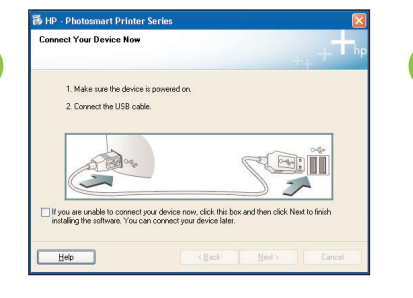

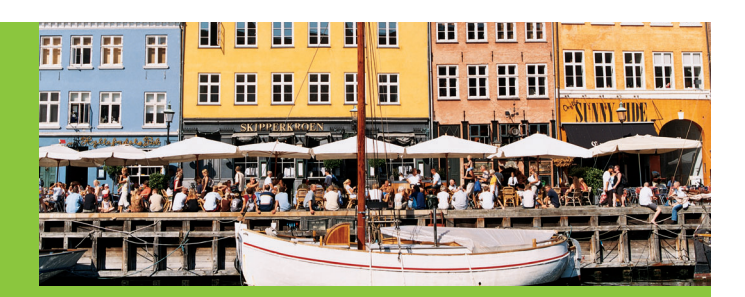

Använd rätt bläckpatron för uppgiften Bruk den beste blekkpatronen for det du skriver ut Käytä tilanteeseen parhaiten sopivaa värikasettia.

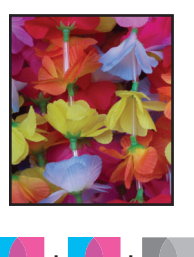

Trefärgad, foto och grå fotopatron Tre farger, Foto og Grå foto Kolmivärinen, Valokuva ja Harmaasävyvalokuva

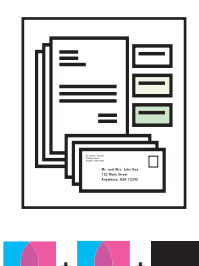

Trefärgad, foto och svart Tre farger, Foto og Svart Kolmivärinen, Valokuva ja Musto

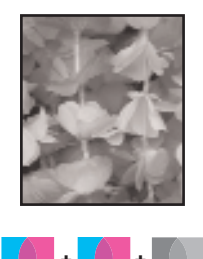

Trefärgad, foto och grå fotopatron Tre farger, Foto og Grå foto Kolmivärinen, Valokuva ja Harmaasävyvalokuva

#### Asennus verkkoon: Jos haluat asentaa tulostimen verkkoon, lue pikaoppaan verkkoyhteyksiä käsittelevä liite.

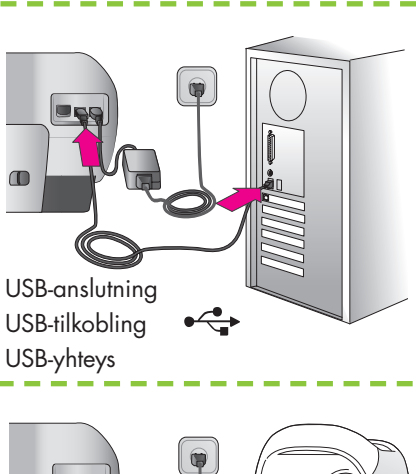

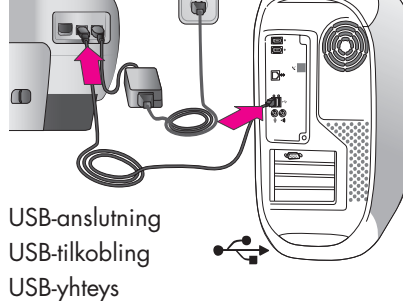

## Vill du ha mer information? Trenger du mer informasjon? Tarvitsetko lisätietoja?

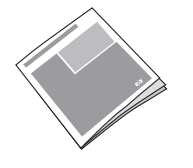

Referenshandboken Referansehåndbok Pikaopas

Skrivarhjälp på skärmen Skjermbasert hjelp for skriver Käytönaikainen tulostimen ohje

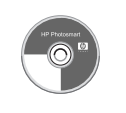

Användarhandbok på CD Brukerhåndbok på CD CD-levyllä oleva Käyttöopas

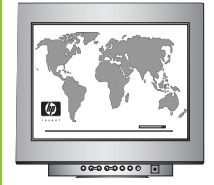

www.hp.com/support

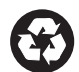

Tryckt i Tyskland 07/04 v1.0.1 • Tryckt på returpapper © 2004 Hewlett-Packard Development Company, L.P.

Trykt i Tyskland 07/04 v1.0.1 • Trykt på resirkulert papir © 2004 Hewlett-Packard Development Company, L.P.

Painettu Saksassa 07/2004 v1.0.1 • Painettu kierrätyspaperille © 2004 Hewlett-Packard Development Company, L.P.